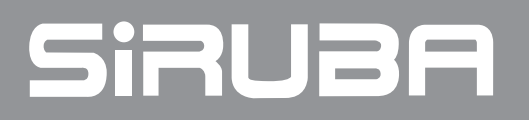

電控參數說明書 ELECTRONIC CONTROL PARAMETER MANUAL C007K / C007KD F007K

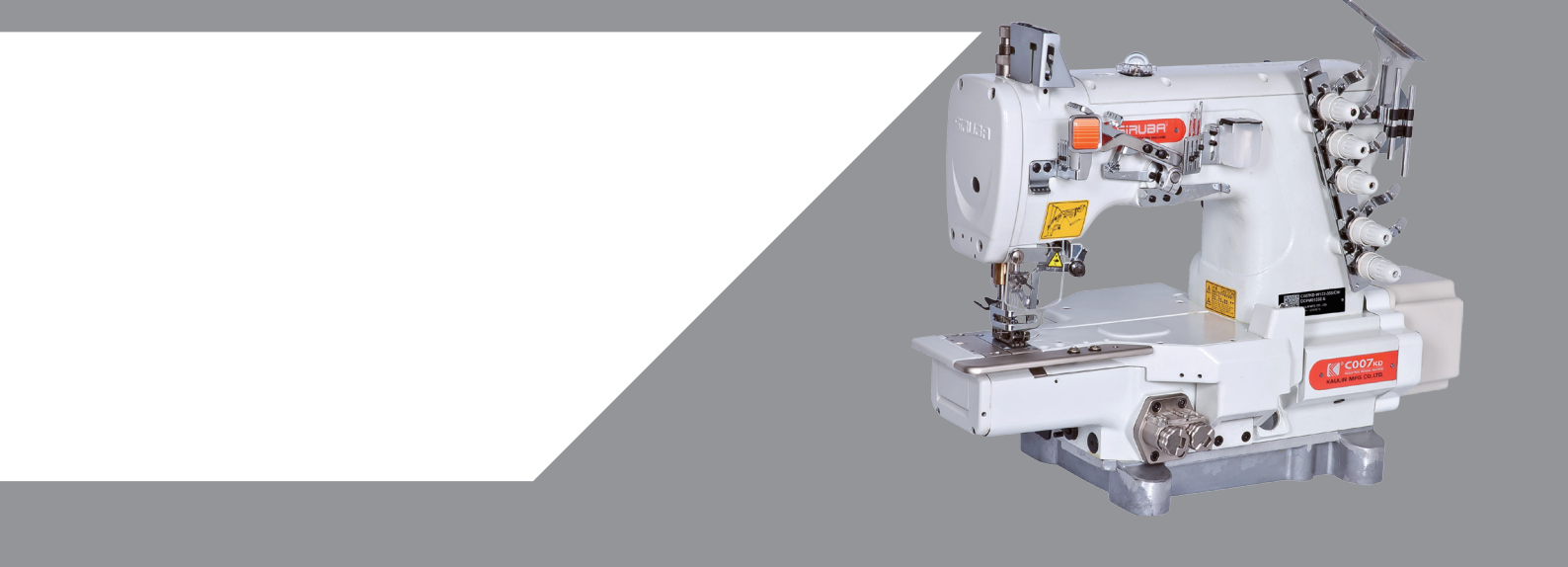

# 1 操作面板概述

操作面板(如圖1-1所示),正面分為兩大區域:數碼管顯示區域及按鍵操作區。

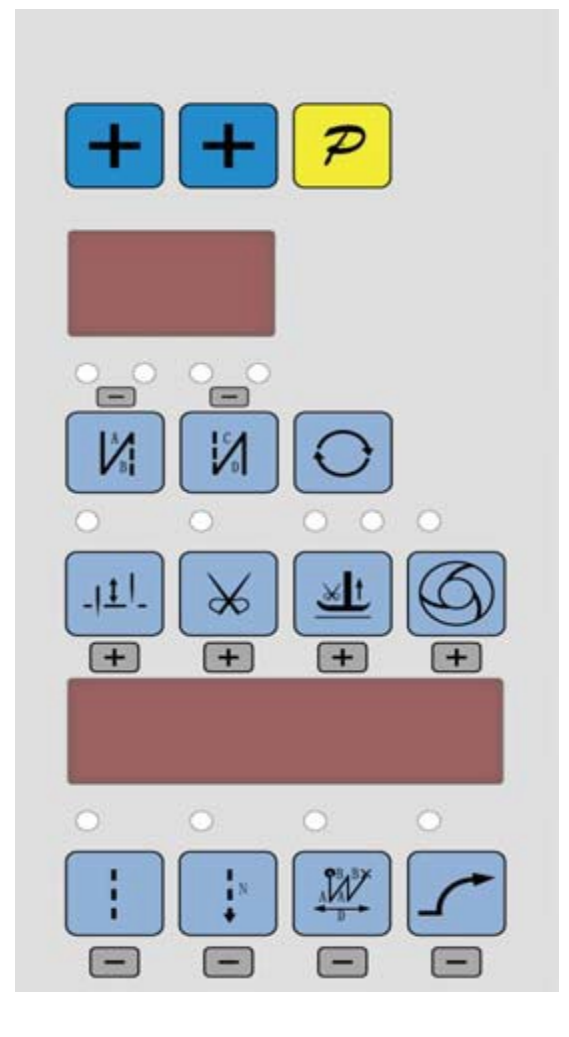

圖 1-1

數碼顯示區由 6 個數碼管構成,用於顯示各個參數的設置。按鍵共有 14 個,用來設 置縫紉機的各種運行控制參數,部分按鍵上有 LED 小燈,用於顯示按鍵功能是否開啟。 表1 操作面板的每個按鍵說明。

表 1:按鍵說明

| 序號 | 外觀         | 描述                            |
|----|------------|-------------------------------|
| 1  | P          | 功能鍵:主要起確定操作作用,還可以與其它按鍵組成組合按鍵; |
| 2  | $\bigcirc$ | 迴圈鍵:在多段縫用於段數切换。               |

第1頁共16頁

| 3  | +                  | 加鍵:對應參數的加一;                                                    |
|----|--------------------|----------------------------------------------------------------|
| 4  |                    | 前固縫選擇鍵:在前單固縫、前雙固縫、在前四固縫、無前固縫之間迴圈選擇。選擇後左上<br>角及右上角燈組合顯示出當前的狀態   |
| 5  |                    | 後固縫選擇鍵:在後單固縫、後雙固縫、在後四固縫、無後固縫之間迴圈選擇。選擇後左上<br>角及右上角燈組合顯示出當前狀態    |
| 6  | ہ<br>۱ <u>۱</u> ۱۔ | 停針位鍵:上/下停針選擇/增加參數值千位;選擇下停針後左上角燈會亮。                             |
| 7  | ŧ                  | 剪線鍵:選擇/不選擇自動剪線/增加參數值百位;選擇後左上角燈會亮。                              |
| 8  | H                  | 抬壓腳鍵:自動抬壓腳設置/增加參數值十位。選擇壓腳和中間抬壓腳功能。選擇後左上角及<br>右上角燈組合顯示出當前的狀態。   |
| 9  | )<br>()<br>()      | 觸發鍵:選擇/不選擇觸發方式/增加參數值個位;選擇後左上角燈會亮。                              |
| 10 |                    | 自由縫紉模式鍵:選擇自由縫紉模式/減小參數值千位;選擇後左上角燈會亮。                            |
| 11 |                    | 定長縫、多段縫選擇鍵:在1、4、6、7、8 段縫,自動測試、多段縫之間迴圈選擇/減小參<br>數值百位;選擇後左上角燈會亮。 |
| 12 |                    | W 縫鍵:選擇進入W 縫鍵功能/減小參數值十位;選擇後左上角燈會亮。                             |
| 13 |                    | 軟啟動鍵:選擇進入軟啟動狀態/減小參數值個位;選擇後左上角燈會亮。                              |

# 2 使用者模式定義

2.1 操作員模式

此模式為操作面板的預設模式,操作面板上電後自動進入此模式。進入此模式,6個 數碼管上的小數點位會兩個相連的數碼管小數點移動顯示(螢幕顯示

第2頁共16頁

前一執行的操作將不會被執行! 2.1.1 縫紉模式設置:

果按 · 確定操作,數碼管顯示恢復到空閒狀態,並且點亮 · 鍵左上角的LED燈。 介面。用 4 4 3、8、12)四個鍵來設置多段縫模式的段數(最高24段), 然後按2 碑,數碼顯示「。」。」。一。 1 - - , 進入多段縫每段針數設置介面。 使 用 13、8、12)修改每段的針數,在確定選擇後,此時如果按下 2 鍵,確定操作的話,數碼 管點亮並恢復到空閒狀態,只要開啟了多段縫模式,11 建鍵左上角的LED 燈會被點亮。 换 A、B、D 段,以使用數位上的對應按鍵(2013-812)來修改每一 段的針數。在確定 選擇後,此時如果按下。 狀態並且點12 鍵左上角的LED燈。 2.1.2前/後固縫設置: 當按4 2 建或5 2 建,數碼管顯示進入前固縫或後固縫設置模式。 

第3頁共16頁

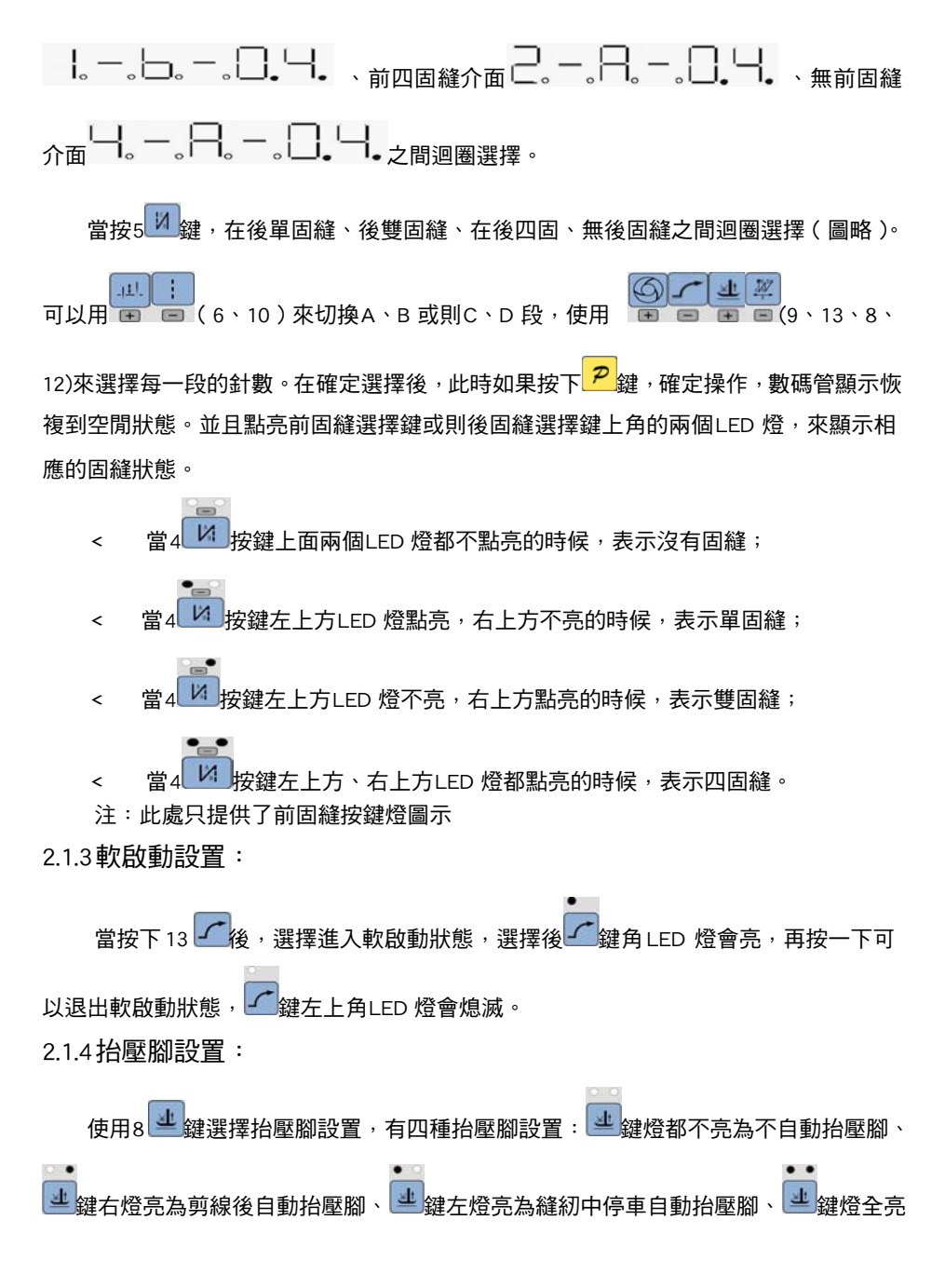

第4頁共16頁

剪線後和停車時都自動抬壓腳。使用 建 鍵在四種設置之間迴圈選擇,選擇後會在按鍵上 方顯示相應的LED燈。 2.1.5 剪線設置: 使用7 送鍵:選擇/不選擇自動剪線。選擇自動剪線後, 送鍵左上角LED 燈會亮; 不 選擇自動剪線, 🛛 鍵左上角LED燈自動熄滅。 2.1.6 觸發設置 使用9 3 键:選擇/不選擇觸發方式。選擇觸發方式後, 3 鍵左上角 LED 燈會亮; 2.1.7 停針位設置 2.2技術員模式 在技術員操作模式中,可以根據使用需要,調整或重設各功能模式的相應技術參數, 使系統工作在最好的工況下,進入參數設定的方法如下: 第一步:在操作員模式下,先按下 ? 鍵不放,再 接鍵,液晶會顯示 PD - OOOO, 要求鍵入技術員設置的密碼,初始密碼為 OOOO。進入技術員參數修改介面,數碼管顯 第二步:使用對應的 下 **2** 鍵。如果密碼正確,即進入技術員模式,否則退回到操作員模式。 第三步:技術員模式下,使用 20 (4、5) 鍵和分別對應的 + 鍵來改變技術員 第5頁共16頁

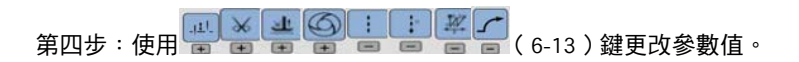

第五步:在技術員模式下,按下<mark>?</mark>鍵,操作面板退回到操作員模式。

2:技術員模式參數表

| 參數<br>分類  | 參數號<br>高位 | 參數號<br>低位 | 預設值  | 參數範圍      | 注釋                                                                |
|-----------|-----------|-----------|------|-----------|-------------------------------------------------------------------|
|           |           | 0         | 200  | 100 ~800  | 起始縫紉速度                                                            |
|           |           | 1         | 3500 | 200 ~5000 | 自由縫最高速度(全域最高限速值)                                                  |
|           |           | 2         | 3000 | 200 ~5000 | 定長縫最高速度                                                           |
|           |           | 3         | 3000 | 200 ~5000 | 手動倒縫最高限速值                                                         |
|           |           | 4         | 200  | 100 ~800  | 補針速度                                                              |
|           |           | 5         | 250  | 100 ~500  | 剪線速度                                                              |
| 速度        | 0         | 6         | 0    | 0 ⁄1      | 慢速啟動模式:0:僅剪線後有慢速啟動,1:<br>剪線後、中間停止都有慢速啟動                           |
| 參數        | 0         | 7         | 2    | 1~9       | 慢速起縫針數                                                            |
|           |           | 8         | 200  | 100 ~800  | 慢速起縫速度                                                            |
|           |           | 9         | 13   | 1 ~20     | 系統加速靈敏度(對於直驅傳動可設置為較<br>大的值;對於皮帶傳動不要設置太大,否則<br>振動、雜訊較大。此參數不影響電機出力) |
|           |           |           | A    | 13        | 1 ~20                                                             |
|           |           | 0         | 1800 | 200 ~3000 | 前加固縫速度                                                            |
|           |           | 1         | 1800 | 200 ~3000 | 後加固縫速度                                                            |
| 加固縫<br>參數 |           | 2         | 1800 | 200 ~3000 | 連續回縫(⊯縫)速度                                                        |
|           | 1         | 3         | 26   | 0 ~70     | 前加固縫針跡補償 1                                                        |
|           |           | 4         | 20   | 0 ~70     | 前加固縫針跡補償 2                                                        |
|           |           | 5         | 26   | 0 ~70     | 後加固縫針跡補償 1                                                        |
|           |           | 6         | 20   | 0 ~70     | 後加固縫針跡補償 2                                                        |

第6頁共16頁

| 參數<br>分類 | 參數號<br>高位 | 參數號<br>低位 | 預設值  | 參數範圍         | 注釋                                                                                                    |
|----------|-----------|-----------|------|--------------|----------------------------------------------------------------------------------------------------|
| 踏参數      | 3         | 0         | Ο    | 0 /1 / 2 / 3 | 腳踏板控速曲線模式: <ol> <li>自動線性斜率(根據最高速自動計算)</li> <li>速度</li> <li>路板給定</li> <li>兩段斜率(可自由設定為先緩後快或先快後緩,需配合參數[31]和[32]使用)</li> <li>速度</li> <li>選度</li> <li>選及</li> <li>選及</li> <li>選及</li> <li></li> <li></li></ol> |
| 踏板<br>參數 | 3         | 1         | 3000 | 200 ~4000    | 兩段控速斜率輔助參數:中段轉捩點速度 RPM<br>(兩段斜率的轉捩點速度),在參數【30】設<br>置為1時有效。<br>中段轉捩點<br>速度<br>」<br>」<br>近                                                                                                    |

第7頁共16頁

| 參數<br>分類 | 參數號<br>高位 | 參數號<br>低位 | 預設值 | 參數範圍    | 注釋                                                                                                    |
|----------|-----------|-----------|-----|---------|----------------------------------------------------------------------------------------------------|
|          |           | 2         | 800 | 0 ~1024 | 兩段控速斜率輔助參數:中段轉捩點踏板模<br>擬量值,當參數【30】設 置為1時有效,<br>參數設定值需在參數【38】到【39】的值之<br>間。                                                                          |
| 踏板<br>參數 | 3         | 3         | 1   | 1 ~2    | 冪次控速曲線輔助參數: 在參數<br>【30】設置為 2 時有效。 <ol> <li>平方(先緩後快,低速操控性好);</li> <li>速度</li> <li>選度</li> <li>2:開方(先快後緩,回應速度快);</li> <li>速度</li> <li>踏板給定</li> </ol> |
|          |           | 4         | 90  | 0 ~1024 | 踏板剪線位置設定,如圖 2-1 所示。<br>(設定值不得高於參數【35】)                                                                                                    |
|          |           | 5         | 300 | 0 ~1024 | 踏板抬壓腳位置,如圖 2-1 所示。<br>(設定值介於參數【34】和【36】之間)                                                                                                    |
|          |           | 6         | 460 | 0 ~1024 | 踏板回中位置,如圖 2-1 所示。<br>(設定值介於參數【35】和【37】之間)                                                                                                    |
|          |           | 7         | 480 | 0 ~1024 | 踏板前踩運行位置,如圖 2-1 所示。<br>(設定值介於參數【36】和【38】之間)                                                                                                    |

第8頁共16頁

| 參數<br>分類 | 參數號<br>高位 | 參數號<br>低位 | 預設值 | 參數範圍    | 注釋                                                                                    |
|----------|-----------|-----------|-----|---------|---------------------------------------------------------------------------------------|
|          |           | 8         | 680 | 0 ~1024 | 踏板低速運行位置(上限),如圖 2-1 所示。<br>(設定值介於參數【37】和【39】之間)                                       |
|          |           | 9         | 960 | 0 ~1024 | 踏板模擬量最大值,如圖 2-1 所示。<br>(設定值不得低於參數【38】)                                                |
|          |           | А         | 100 | 0 ~800  | 踏板抬壓腳確認時間                                                                             |
|          |           | 0         | 1   | 0⁄1     | 上電自動找上針位:<br>0:不找;  1:找                                                               |
|          |           | 1         | 1   | 0⁄1     | 自動加固功能選擇:<br>( 無自動加固功能的機頭,最好禁止 )<br>0:禁止固縫;1:允許固縫。                                    |
|          |           | 2         | 0   | 0⁄1     | 手按回縫時功能模式選擇<br>0:Juki 模式。在縫紉中途或中途停止時均<br>有動作。<br>1:Brother 模式。僅在縫紉中途有動作。              |
| 習慣設定     | 4         | 3         | 0   | 0/1/2/3 | 特殊運行模式:<br>0:操作工選擇<br>1:簡易縫模式<br>2:測電機初始角(不需要取下皮帶)<br>3:計算傳動比模式(需要有停針感測器,<br>且不能取下皮帶) |
|          |           | 4         | 0   | 0—31    | 電機低速加力功能開關:<br>0:正常功能<br>1-31:低速加力過厚能力檔位                                              |
|          |           | 5         | 1   | 0⁄1     | 停針模式:<br>0:匀速滑車模式(皮帶傳動方式下,停車<br>精度不高)<br>1:回拉模式(PMX 模式)                               |
|          |           | 6         | 150 | 0 ~800  | 按鈕補半針命令時間                                                                             |
|          |           | 7         | 180 | 0 ~800  | 按鈕補一針命令時間                                                                             |

第9頁共16頁

| 參數<br>分類 | 參數號<br>高位 | 參數號<br>低位 | 預設值     | 參數範圍       | 注釋                                                                                                    |
|----------|-----------|-----------|---------|------------|----------------------------------------------------------------------------------------------------|
|          |           | 1         | 0       | 0/1/2      | <ul> <li>參數傳輸方式:</li> <li>0:無動作;</li> <li>1:下傳參數(自操作面板向控制器傳參數);</li> <li>2:上傳參數(自控制器向操作面板傳參數)。</li> </ul> |
| 操作類      | 6         | 2         | 0       | 1, 2, XXXX | 恢復出廠參數(僅恢復操作員、機修、廠商<br>等參數)<br>皮帶平車默認恢復出廠參數<br>1000直驅平車默認恢復出廠參數<br>2000                                   |
|          |           | 3         | 0       | 1, 2       | 保存當前參數為 User 自訂機修參數(可<br>恢復)                                                                              |
|          |           | 注:以上【(    | 6X】操作類參 | 數不保存。      |                                                                                                    |

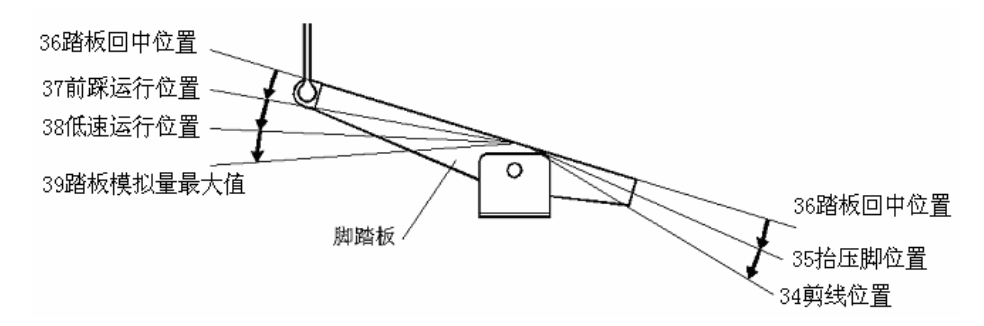

圖2-1 踏板動作參數各位置示意圖

2.3系統員模式

在系統員操作模式中,可以根據使用需要,調整各種電磁鐵的控制參數設置,使得伺服系統能正常運轉,參數設定如下:

第一步:在操作員模式下,先按下<sup>▶</sup>鍵不放,再按<sup>◎</sup>鍵,液晶會顯示 PD - OOOO, 要求鍵入系統員設置的密碼,初始密碼為 OOOO。進入系統員參數修改介面,數碼管顯 示 3。 4。 3。 4。 3。 3。 3。

第10頁共16頁

第四步:使用 👾 👾 🖤 🖷 🖷 🖷 🖷 👘 (6-13) 鍵更改參數值。 第

五步:在系統員模式中,按下 ? 鍵,操作面板即退回到操作員模式。

|          | 參 <b>數</b> 號<br>高位 | 參數號<br>低位 | 預設值 | 參數範圍    | 注釋                                                                                                    |
|----------|--------------------|-----------|-----|---------|----------------------------------------------------------------------------------------------------|
| 剪線<br>模式 | 0                  | 2         | 1   | 0/1/2/3 | 剪線時序選擇:<br>0:按系統員參數[03]設定的角度進行剪線,<br>直至上停針後延時系統員參數[06]設定的<br>時間為止。<br>1:按系統員參數[03]設定的角度進行剪線,<br>直至系統員參數[04]設定角度為止。<br>2:按系統員參數[04]設定的角度進行剪線,<br>延時系統員參數[06]設定的角度進行剪線,<br>延時系統員參數[06]設定的為止。<br>3:下針位元信號後延遲系統員參數[06]<br>設 定的時間進行剪線, 延時系統員參數[06]<br>設 定的時間為止。 |
|          |                    | 3         | 10  | 5 -359  | 剪線開始角度(相對於下針位角度 )                                                                                                    |
|          |                    | 4         | 180 | 10 -359 | 剪線結束角度(相對於下針位角度 <sup>,</sup> 需大於<br>系統員參數【03】)                                                                                                    |
|          |                    | 5         | 10  | 1 -999  | 剪線開始延時 T1(ms)                                                                                                    |
|          |                    | 6         | 60  | 1 -999  | 剪線結束延時 T2(ms)                                                                                                    |
|          |                    |           |     |         | 松線電磁鐵時序選擇:                                                                                                    |

表 3: 系統員模式參數表

第11頁共16頁

|          | 參數號<br>高位 | 參數號<br>低位 | 預設值 | 參數範圍          | 注釋                                                                                                    |
|----------|-----------|-----------|-----|---------------|----------------------------------------------------------------------------------------------------|
| 松掃夾線線    | 1         | 0         | 0   | 0/1/2/3<br>/4 | 0:按系統員參數【11】設定的角度後進行松<br>線動作,直至上針位元再延遲系統員參數<br>【14】所設定的時間為止。<br>1:按系統員參數【11】設定的角度後進行松<br>線動作,直至系統員參數【12】設定的角度後進行松<br>線動作,直至系統員參數【12】設定的角度後進行松<br>線動作,延遲系統員參數【11】設定的角度後進行松<br>線動作,延遲系統員參數【14】所設定的時間<br>為止。<br>3:下針位元信號後延遲系統員參數【13】設<br>定 的時間進行松線動作,延遲系統員參數<br>【14】所設定的時間為止。<br>4:上針位元信號後延遲系統員參數【13】設<br>定 的時間進行松線動作,延遲系統員參數<br>【14】所設定的時間為止。 |
| 模式       |           | 1         | 25  | 5 -359        | 松線電磁鐵啟動角度(相對於下針位角度)                                                                                                    |
|          |           | 2         | 300 | 10 -359       | 松線電磁鐵結束角度(相對於下針位角度,<br>需大於系統員參數【11】)                                                                                                    |
|          |           | 3         | 1   | 1 - 999       | 松線電磁鐵啟動延遲時間 T1(ms )                                                                                                    |
|          |           | 4         | 10  | 1 - 999       | 松線電磁鐵上針位後延遲時間 T2(ms )                                                                                                    |
|          |           | 5         | 1   | 0⁄1           | 掃線功能選擇:0:關閉,1:打開。                                                                                                    |
|          |           | 6         | 10  | 1 - 999       | 撥線/掃線延遲時間 ms                                                                                                    |
|          |           | 7         | 30  | 1 - 9999      | 撥線/掃線持續時間 ms                                                                                                    |
|          |           | 8         | 50  | 1 - 999       | 撥線/掃線復原時間 ms                                                                                                    |
|          |           | 9         | 0   | 0⁄1           | 鉗線功能選擇:O:關閉,1:打開。                                                                                                    |
|          |           | A         | 100 | 0 - 359       | 鉗線開始角度<br>                                                                                                    |
|          |           | В         | 210 | 0 - 359       | 鉗線結束角度<br>                                                                                                    |
| 停止<br>模式 | 3         | 1         | 0   | 0⁄1           | 自動測試模式選擇:<br>0:定針數,1:定時間。                                                                                                    |

第12頁共16頁

|           | 參數號<br>高位 | 參數號<br>低位 | 預設值  | 參數範圍     | 注釋                                                          |
|-----------|-----------|-----------|------|----------|-------------------------------------------------------------|
|           |           | 2         | 300  | 0 ~1000  | 安全開關報警確認時間 ms(不區分直驅翻台<br>開關和繃縫剪刀保護開關,統一處理方式 )               |
|           |           | 3         | 50   | 0 ~1000  | 安全開關恢復確認時間 ms                                               |
|           |           | 4         | 0    | 0/1      | 電機轉向:1:反轉,0:正轉。                                             |
| 機頭        |           | 0         | 1000 | 0 - 9999 | 電機/機頭傳動比:單位 0.001<br>(如果自動計算過傳動比,控制器內的該參<br>數可能與操作面板上的參數不同) |
| 相 闗<br>參數 | 4         | 2         | 0    | 0 - 359  | 上停針位調整角度<br>( 相對於上針位感測器的位置偏移 )                              |
|           |           | 3         | 175  | 0 - 359  | 下針位機械角度                                                     |
|           |           | 4         | 1    | 1- 800   | 放壓腳延遲時間(ms)                                                 |

2.4HMI 版本號及自身參數修改模式

在 HMI 空閒狀態下,先按住<mark>?</mark>鍵,再按<mark>:</mark>鍵,HMI 進入顯示版本號介面,例如數

HMI 進入顯示版本號介面後,如果先按住 P键,再按 键,可以進入到 HMI 自身

| 參數修改介面,HMI | 數碼管顯示し。   |                                       |
|------------|-----------|---------------------------------------|
| 參數修改介面,HMI | 數碼管顯示└──┃ | ┃ ┃ ┃ ┃ ┃ ┃ ┃ ┃ ┃ ┃ ┃ ┃ ┃ ┃ ┃ ┃ ┃ ┃ ┃ |

對應的上下鍵來修改參數索引和設定的數值。在確定修改參數後按 **P**鍵來確定修改。如 果在規定時間內不按按鍵,自動退出到HMI空閒狀態。

表4: HMI 自身參數說明

| 參數索引號 | 注釋 |
|-------|----|
| 01    | 保留 |
| 02    | 保留 |
| 03    | 保留 |

第13頁共16頁

| 04 | 保留                                                             |
|----|----------------------------------------------------------------|
| 05 | 保留                                                             |
| 06 | 在任何狀態下,如果在規定時間內不按按鍵會自動退出到HMI空閒狀態,參數索引<br>06調節等候時間的長短。調節範圍2~10。 |
| 07 | 保留                                                             |

2.5監控模式

在操作面板空閒狀態時,先按住?鍵,再按23鍵,即可進入監控模式。用222(4、

5) 鍵和分別對應的 + 鍵可以切換需要觀看的監控參數。 監控參數的具體內容如下表的 表 5 所示,如果在規定時間內沒有按鍵操作,操作面板

會自動退回到空閒狀態。

表 5:監控模式參數表

|    | 參數號<br>高位 | 參數號<br>低位 | 參數單位   | 注釋          |
|----|-----------|-----------|--------|-------------|
|    | 1         | 0         | 次      | 針數計數        |
|    | Ι         | 1         | 次      | 剪線計數        |
|    |           | 0         | V      | 母線電壓        |
|    | 2         | 1         | RPM    | 機頭速度        |
|    |           | 2         | 0.01A  | 相電流         |
| 監控 |           | 3         | degree | 初始角度        |
| 狀態 |           | 4         | degree | 機械角度        |
|    |           | 5         |        | 踏板電壓採樣值     |
|    |           | 6         | 0.001  | 傳動比         |
|    |           | 7         | 小時     | 電機累計執行時間    |
|    |           | 8         |        | 機頭交互速度信號採樣值 |
|    | 3         | 0 - 7     |        | 8 個歷史故障代碼   |

2.6 錯誤報警模式

當 HMI 檢測出 錯 誤時 候, 自 動跳 轉到 錯 誤報 警模 式 ,數 碼管 顯 示

第14頁共16頁

系統員參數修改、HMI自身參數修改、監控模式。退出這些模式後不返回空閒狀態,還是 跳轉回錯誤報警模式。

2.7 外置面板插入模式

當外部面板插入後,該面板停止工作,數碼管和所有的LED均點亮。外置面板拔出後,約2秒後,該面板恢復工作。

3.控制系統恢復出廠參數設置:

3.1 恢復電控廠家出廠參數

第一步:在操作員模式下,先按下 ? 鍵不放,再按 # 鍵,液晶會顯示 PD - OOOO, 要求鍵入系統員設置的密碼。

第三步:使用 (4、5) 鍵和分別對應的 + 鍵來改變技術員參數索引至 [62],

第四步:確認參數輸入無誤後,按住 ? 鍵不動,直至操作面板 LED 開始閃爍後,松 開?鍵,操作面板和整個系統即恢復到出廠設置狀態。

3.2 恢復用戶自訂出廠參數

使用操作面板參數【63】可將當前用戶設置的個性化參數作為自訂參數,操作方法如下:

第15頁共16頁

第一步:在操作員模式下,先按下 プ鍵不放,再按 登録,液晶會顯示PD-0000, 要求鍵入技術員設置的密碼。

第三步:使用 2 (4、5) 鍵和分別對應的 + 鍵來改變系統員參數索引至 [63],

使用 🥌 🚅 (9、13) 鍵將數值改為 1 或 2。

<u>注:設置為1則後續恢復用戶自訂出廠參數的時候使用的就是1,設置為2則後續恢復</u> <u>用戶自訂出廠參數的時候使用的就是2。</u>

第四步:按住 2 鍵 5 秒鐘左右以後,操作面板和整個系統即可將當前參數設置定義 為用戶自訂恢復出廠參數。

當系統因參數設置導致控制系統出錯時,使用者可以使用自訂的恢復出廠參數調整 過來,操作方法同"4.1 恢復電控廠家出廠參數"說明一樣,將系統員參數【62】更改為

1 或 2,長按 2 錄 5 秒鐘以後,系統會恢復至使用者自訂的參數設置。

注意事項:

- 1、 上電後操作面板僅下傳操作員模式的參數,不會主動下傳技術員與系統員的參數。如 果確定要下傳一次全套參數,可以通過技術員參數【61】主動下傳操作面板中的全部 當前活動參數。
- 2、如果要恢復操作面板中保存的其他參數,需通過技術員參數【62】啟動為當前活動參 數,並主動下傳。
- 3、 單個參數修改完後,操作面板確認該參數修改後的值與修改前不同時,才下傳該參數。
- 4、 恢復出廠參數之後,系統最好重新上電重定一次。

#### 第16頁共16頁

# AS58 Operation Panel (HMI) Instruction

### **1** Operation Panel Instruction

Operation Panel (See Fig1-1) is divided into two area: LCD display area and keys operation area.

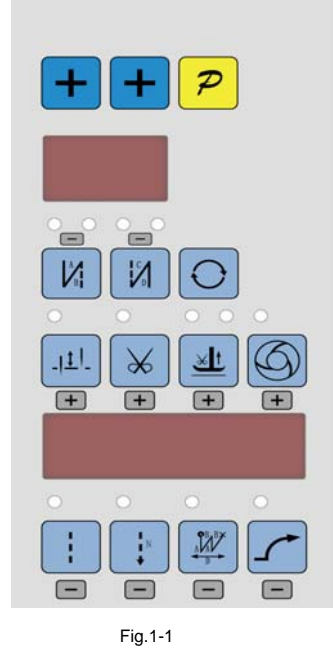

Digital display area is composed of 6 digital tubes, used to each parameter setting. There are 14 keys that used to display the key function open or not. Parts of keys have LED light. Table 1 shows function of each key.

Table 1: Following form is the instruction of each key:

| No | Appearance                                                  | Description                                                                                   |  |  |  |
|----|-------------------------------------------------------------|-----------------------------------------------------------------------------------------------|--|--|--|
| 1  | R                                                           | Function key: Confirm working, or work with other key.                                        |  |  |  |
| 2  | Cycle key: Switch parameter position when change parameter; |                                                                                               |  |  |  |
| 3  | +                                                           | Plus key: Corresponds to the parameter addition 1                                             |  |  |  |
| 4  |                                                             | start back tacking key: Round with single start back tacking; double start back tacking; quad |  |  |  |
| 4  |                                                             | start back and close start back tacking. The 2 LED on the top of the key show current status. |  |  |  |
| F  |                                                             | end back tacking key: Round with single end back tacking; double end back tacking; quad end   |  |  |  |
| Э  |                                                             | back tacking and close end back tacking. The 2 LED on the top of the key show current status. |  |  |  |

第1页共16页

| 6  |                | Stop position key: Select up/down stop position/Increase thousand bit. The LED at top left              |
|----|----------------|----------------------------------------------------------------------------------------------------|
|    | [_ ±'-]<br>(≢) | corner of the key is lit if select up stop position.                                                    |
| 7  |                | Trimming key: Select/non-select automatic trimming/Increase hundred bit. The LED at top left            |
|    |                | corner of the key is lit if select automatic trimming.                                                  |
|    |                | Press foot lifting key: Set up automatic press foot lifting/Increase ten bit. Select press foot lifting |
| 0  |                | and mid-press foot lifting. The 2 LED on the top of the key show current status.;                       |
| 0  |                | One-Shot-Sewing key: Select/non-select one-Shot-Sewing/ Increase Entries bit. The LED is lit            |
| 9  |                | at top left corner of the key when select one-Shot-Sewing.                                              |
| 10 |                | Free sewing mode key: Select free sewing mode/ Decrease thousand bit. The LED is lit at top             |
| 10 |                | left corner of the key when working.                                                                    |
| 11 |                | Multi-segment sewing mode key: Select multi-segment sewing mode/Decrease hundred bit.                   |
|    |                | The LED is lit at top left corner of the key if working.                                                |
| 10 |                | W sewing mode key: Select W sewing mode/Decrease ten bit. The LED is lit at top left corner of          |
| 12 |                | the key if working.                                                                                     |
| 10 |                | Soft start key: Select soft start function/Decrease Entries bit. The LED is lit at top left corner of   |
| 13 |                | the key if working.                                                                                     |

## 2 Optional User Mode

#### 2.1 Operator Mode

This mode is default mode of operation panel, operation panel enter this mode after it starts. Under this mode, the two connection decimal points will be lit from left to right in orderly during running, (LED

show as **3. 3. 3. 3. 3. 3. 3. 1.** that means HMI is idle state.

Before performing any operation, if the long time does not press the key words, HMI will automatically switch to the idle state; the previous operations will not be executed.

#### 2.1.1 Sewing Mode Setup:

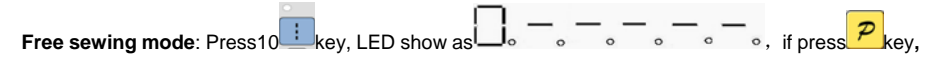

confirm the operation, digital tube display returned to the idle state, and the LED on the top left of the

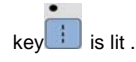

Multi-segment sewing mode: Pres11

第2页共16页

| multi-segment sewing status. With (9, 13, 8, 12) four keys to set Multi-segment sewing                      |
|----------------------------------------------------------------------------------------------------|
| mode (The highest 24 segment), then press20key to entry multi-segment sewing stitch number of each          |
| segment setup status and digital tube display                                                               |
| With With (3, 4, 6, 10) four keys to modify segment index, with (9,                                         |
| 13、8、12)four keys to modify multi-segment sewing stitch number of each segment. If press Pkey to            |
| confirm working, the digital tube is lit and display idle state. The LED at top left corner of the 💼 key is |
| lit if open multi-segment sewing mode.                                                                      |
| W sewing mode : Press12 📈 key, 8-segment LED will display W sewing status,                                  |
| B - C - C - C - C - C - C - C - C - C -                                                                     |
| use e (9, 13, 8, 12)to modify stitches of each segment. After confirmation, press key,                      |
| 8-segment LED display will come back to idle, and LED on the top left side of 🗮 key will be lit.            |
| 2.1.2 start/end back tacking setup:                                                                         |
| If press 4 key or 5 key, 8-segment LED will display start back tacking status or end back tacking           |
| status.                                                                                                    |
| If press 4 key, it actives single start back tacking , double start back                                    |
| tacking 1, -, -, -, -, -, -, -, -, -, -, -, -, -,                                                           |
|                                                                                                    |
| If press 5 key , it actives single end back tacking, double end back tacking, quad end back, close          |

\_\_\_\_\_

第3页共16页

display will come back to idle, and two Lends on start back tacking key and end back tacking key will light to show the status accordingly.

- When two LED on key switch off, it means no back tacking;
- When LED on top left of key is on, and on top right off, it means single back tacking;
- When LED on top left of key is off, and on top right light, it means double back tacking;
- When the two LED on key are all lit, it means quad back tacking;

Note: We supply only start back tacking, same with end back tacking key

#### 2.1.3 Soft start setup:

Press soft 13 Level, entry into soft start status, the LED on top left will be lit active. Press

this key again to exit soft start status, the key of LED on top left will be off.

#### 2.1.4 Press foot lifting key:

Use 8 key : select foot lifting status, there are four different status, no automatic foot lifting, as

automatic foot lifting after trimming, as ; automatic foot lifting if stop during sewing, as ; automatic

foot lifting if trimming and stop during sewing, as the use to choice and LED on the top will show

the status accordingly.

#### 2.1.5 Trimming key:

Use key: select/non-select automatic trimming. LED on top left side of the trimming key will be lit if

automatic trimming is selected, as , otherwise, LED off, as

第4页共16页

#### 2.1.6 One-Shot-Sewing key

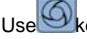

Use key: select/non-select one-shot-sewing. LED on top left side of the one-shot-sewing key will be

lit if one-shot-sewing is selected during enable multi-segment, as, otherwise, LED off, as

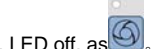

#### 2.1.7 Stop position key

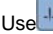

Use the select up/down stop position. LED on top left side of this key will be lit if select down

needle position, as ED off if select up needle position, as

#### 2.2 Technician Mode

In this mode, technical parameters corresponding to various functions can be adjusted or reset according to practical needs so that the system may run in the best condition. Parameters setting under technician mode:

Step 1: Under operator mode, press Pkey and key, the LCD will display Pd - 0000, and then set

the password by technician. The default password is **DDDD**, and LCD display

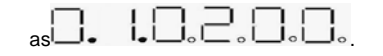

× ± © : : #/ .111. Step 2: Use (6-13) keys to input the password, and then

press Pkey. If the password is correct then enter technician mode, otherwise, it will return to operator mode.

Step 3: Change technician parameters by Marcu (4,5)keys and the parameters are shown in table 2.

Step 4: Parameters values can be changed by (6-13) keys.

Step 5: Under technician mode, press Pkey, the panel will return to operator mode. Table 2: Technician mode parameter:

第5页共16页

|              | Parameter | Parameter | Default | Dana       | Comment                                           |
|--------------|-----------|-----------|---------|------------|---------------------------------------------------|
|              | High byte | Low byte  | Derault | Rang       | Comment                                           |
|              |           | ٥         | 200     | 100 ~800   | Minimum sewing speed                              |
|              |           | I         | 3500    | 200 ~5000  | Maximum sewing speed                              |
|              |           | 2         | 3000    | 200 ~5000  | Maximum constant sewing speed                     |
|              |           | Э         | 3000    | 200 ~ 5000 | Maximum manual back tacking speed                 |
|              |           | ч         | 200     | 100 ~800   | Stitch compensation speed                         |
|              |           | 5         | 250     | 100 ~500   | Trimming speed                                    |
|              |           |           |         |            | Soft start Mode setup:                            |
|              |           | Б         | 0       | 0 / 1      | 0: Soft start only after trimming                 |
|              |           |           |         |            | 1: Soft start after both trimming and stop        |
|              |           | Г         | 2       | 1~9        | Soft start stitch number                          |
| speed        | ٥         | 8         | 200     | 100 ~800   | Soft start speed                                  |
|              |           |           |         |            | System accelerate sensitivity (Direct drive       |
|              |           | 9         |         |            | transmission can be set up to a large value; belt |
|              |           |           | 13      | I ~20      | transmission don't set large value or too much    |
|              |           |           |         |            | noise and vibration. This parameter do not affect |
|              |           |           |         |            | the electrical)                                   |
|              |           |           |         |            | System decelerate sensitivity (Direct drive       |
|              |           |           |         |            | transmission can be set up to a large value; belt |
|              |           | R         | 13      | I ~20      | transmission don't set large value or too much    |
|              |           |           |         |            | noise and vibration. This parameter do not affect |
|              |           |           |         |            | the electrical )                                  |
|              |           | ٥         | 1800    | 200 ~ 3000 | Start back tacking speed                          |
|              |           | I         | 1800    | 200 ~ 3000 | End back tacking speed                            |
|              |           | 2         | 1800    | 200~3000   | Continuous back tacking speed                     |
| Back tacking | 1         | Э         | 26      | 0~10       | Start back tacking stitch compensation 1          |
| setup        |           | ч         | 20      | 0~10       | Start back tacking stitch compensation 2          |
|              |           | 5         | 26      | 0~10       | End back tracking stitch compensation 1           |
|              |           | 6         | 20      | 0~10       | End back tracking stitch compensation 2           |

第6页共16页

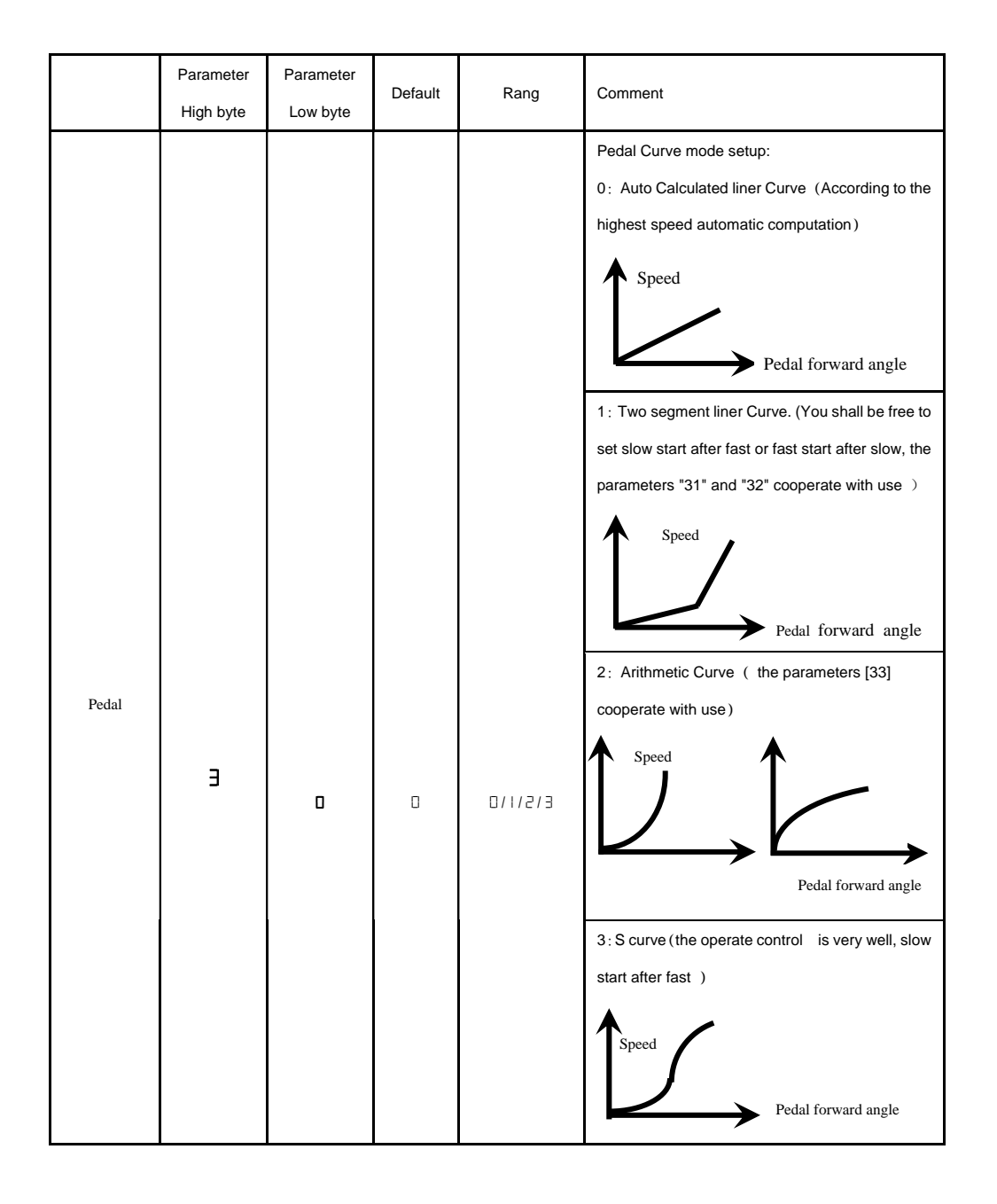

第7页共16页

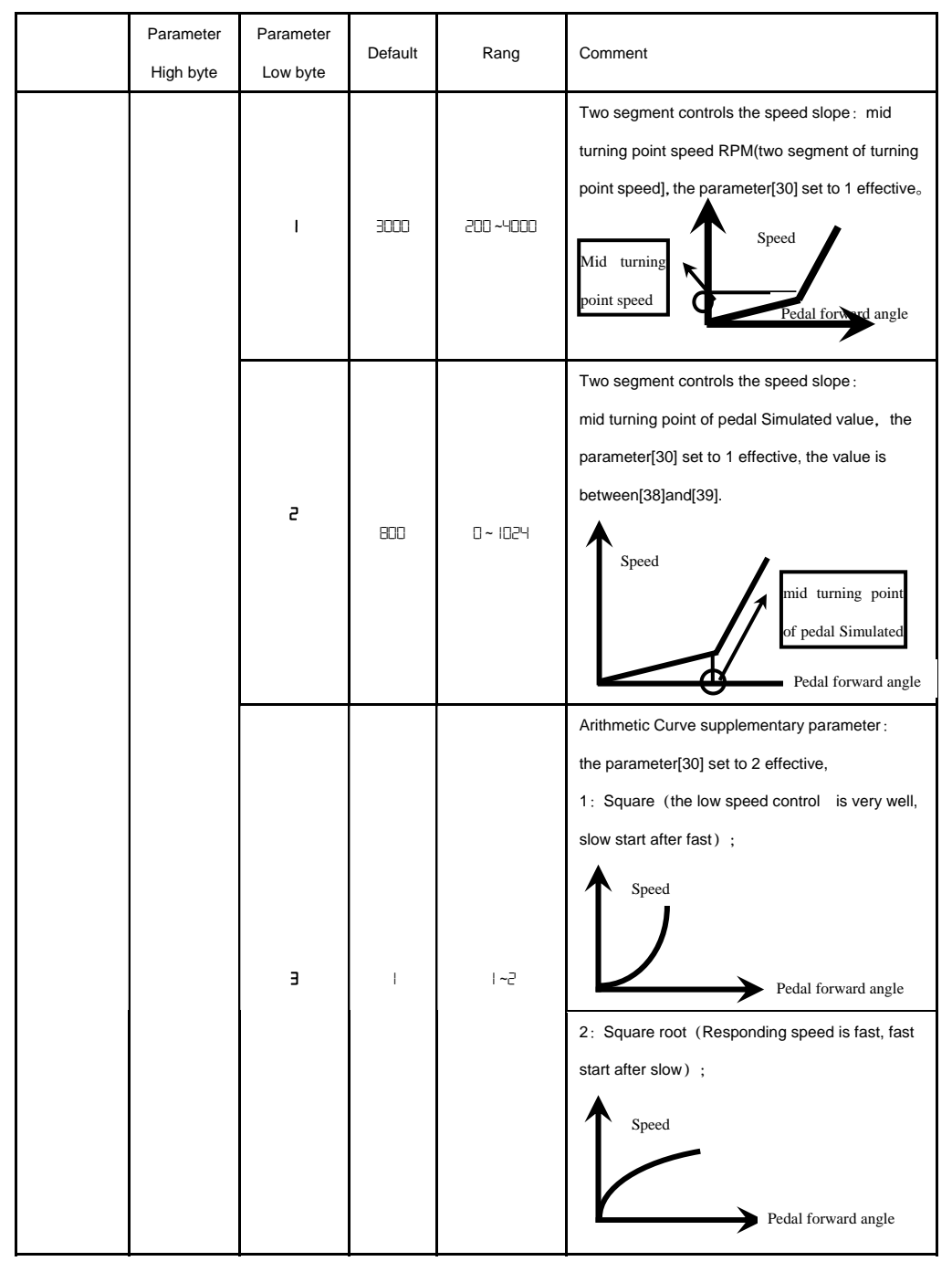

第8页共16页

|              | Parameter<br>High byte | Parameter<br>Low byte | Default | Rang          | Comment                                                                                                    |
|--------------|------------------------|-----------------------|---------|---------------|----------------------------------------------------------------------------------------------------|
|              |                        | ч                     | 90      | 0 ~ 1024      | Pedal trimming position set, See 2-1.<br>(the value is not higher than the parameter [30])                                                                                                    |
|              |                        | 5                     | 300     | 0 ~ 1024      | Press foot lifting, See 2-1.<br>(the value is between[34]and[36].)                                                                                                    |
|              |                        | 6                     | 460     | 0 ~ 1024      | Pedal back mid position, see 2-1.<br>(the value is between[35]and[37].)                                                                                                    |
|              |                        | ٦                     | 480     | 0 ~ 1024      | Pedal step upon running position, see 2-1.<br>(the value is between[36]and[38])                                                                                                    |
|              |                        | B                     | 680     | 0 ~ 1024      | Pedal low speed running position(upper),see 2-1<br>(the value is between[37]and[39])                                                                                                    |
|              |                        | 9                     | 960     | 0 ~ 1024      | Pedal simulation the largest of value, see 2-1<br>(the value is not lower than the parameter [38])                                                                                                    |
|              |                        | R                     | 100     | 0 ~800        | Pedal press foot lifting confirm time                                                                                                    |
|              |                        | ٥                     |         | 0/1           | Run to up needle position after Power on:<br>0: no action 1: action                                                                                                    |
| custom setup | ч                      | I                     | 1       | 0/1           | Automatically reinforcing functions chose :<br>(the machine head is not automatically<br>reinforcing functions, the best way is prohibit)<br>0: prohibit 1: allow                                                                                                    |
|              |                        | 2                     | 0       | 0/1           | Back to sewing by hand when the function mode<br>selection:<br>0: Juki mode. In sewing or in the end of the action<br>1: Brother mode. It acts only in sewing.                                                                                                    |
|              |                        | Э                     |         | E \ 5 \ 1 \ 0 | <ul> <li>Special Running Mode setup:</li> <li>0: operator select</li> <li>1: simple sewing mode</li> <li>2: calculate initial angle of motor (do not uninstall strap)</li> <li>3: calculate motor/machine head run rate mode (synchronizer, do not uninstall strap)</li> </ul> |

第9页共16页

|                              | Parameter<br>High byte         | Parameter<br>Low byte | Default     | Rang                    | Comment                                                                                                    |
|------------------------------|--------------------------------|-----------------------|-------------|-------------------------|----------------------------------------------------------------------------------------------------|
|                              |                                | ч                     | 0           | 0—31                    | Torque boost up at low speed :<br>0: no action<br>1~31: 31 levels Torque boost up                                                                                                    |
|                              |                                | 5                     | I           | 071                     | Stop pin mode :<br>0: Constant speed tackle mode (in the belt<br>transmission, Parking is not precision)<br>1: back pull mode (PMX)                                                                                                    |
|                              |                                | 6                     | 150         | 0 ~800                  | Command button to fill half-needle time                                                                                                    |
|                              |                                | Г                     | 180         | 0 ~800                  | Command button to fill a needle time                                                                                                    |
| Operation                    | 6                              | 1                     | 0           | 0 / 1 / 2<br>1, 2, XXXX | Translating Parameter<br>0: no action<br>1: Download parameters( the panel will<br>parameter from panel to controller )<br>2: Upload parameters ( the panel will parameter<br>from controller to panel)<br>Restore storage parameter(Only restore<br>parameters to operators, and vendors and<br>maintenance ) |
|                              |                                | Э                     | 0           | 1, 2                    | Belt flat 1000/ Direct drive flat 2000<br>Backup current parameter as user parameter for<br>restore (restore)                                                                                                    |
|                              |                                | Note: Above           | such "6x "p | parameter to operation  | ate is not saved.                                                                                                    |
| 36踏板<br>37前蹐<br>38低速<br>39踏板 | 回中位置<br>弦行位置<br>弦行位置<br>模拟量最大( | 直<br>脚                | 踏板          |                         | 36踏板回中位置<br>35抬压脚位置<br>34剪线位置                                                                                                    |

Fig2-1 Pedal action parameter the position of the diagram

第10页共16页

#### 2.3 Administrator Mode

In this mode, various solenoid parameters set can be regulated according to the practical need so that the servo system can normally run on every sewing machine. Parameters setting under technician mode:

Step 1: Under operator mode, press Pand keys to enter administrator mode in LCD Pd-0000,
The default password is 0000, and LCD display as ...
Step 2: The password is entered using ...
Step 2: The password is entered using ...
Step 3: Change administrator parameters index by ...
Step 3: Change administrator parameters index by ...

Step 4: Parameters values can be changed by

Step 5: Under administrator mode, press Pkey, the panel will return to operator mode.

|                  | Parameter<br>High byte | Parameter<br>Low byte | Default | Rang          | Comment                                                                                                    |
|------------------|------------------------|-----------------------|---------|---------------|----------------------------------------------------------------------------------------------------|
| Trimming<br>mode |                        | Z                     |         | 0/ 1/2<br>E / | <ul> <li>Mode selection for trimming sequence.</li> <li>0: According to the parameters [03] set angles is trimming, until up position delayed [06] time off.</li> <li>1: According to the parameters [03] set angles is trimming, until [04] set angles off.</li> <li>2: According to the parameters [03] set angles is trimming, it delayed [06] off.</li> <li>3: Down position signal delayed the parameter[05] set angles is trimming, it delayed [06] off.</li> </ul> |
|                  |                        | Э                     | 10      | 5 -359        | The start angles of trimming (relative down position of angle)                                                                                                    |

Table 3: Administrator mode parameter:

第 11 页 共 16 页

|            | Parameter | Parameter | Default | Rang     | Comment                                              |
|------------|-----------|-----------|---------|----------|------------------------------------------------------|
|            | High byte | Low byte  |         |          |                                                      |
|            |           |           |         |          | The end angles of trimming (relative down            |
|            |           | Ч         | 180     | 10 - 359 | position of angle, Need to greater than the system   |
|            |           |           |         |          | of parameters 【03】)                                  |
|            |           | 5         | 10      | I -999   | Trimming start delay time T1 (ms)                    |
|            |           | 6         | 60      | 1-999    | Trimming end delay time T2 (ms)                      |
|            |           |           |         |          | Mode selection for tension-release sequence:         |
|            |           |           |         |          | 0:According to the parameters [11] set angles is     |
|            |           |           |         |          | tension release, until up position delayed [14] time |
|            |           |           |         |          | off.                                                 |
|            |           |           |         |          | 1: According to the parameters 【11】 set angles is    |
|            |           | _         | _       | 0/1/2    | tension release, until 【12】 set angles off.          |
|            | I         | U         | U       | /3/4     | 2: According to the parameters 【11】 set angles is    |
|            |           |           |         |          | tension release, it delayed 【14】 off.                |
|            |           |           |         |          | 3: Down position signal delayed the parameter [13]   |
|            |           |           |         |          | set angles is trimming, it delayed 【14】 off.         |
| Tension    |           |           |         |          | 4: Up position signal delayed the parameter 【13】     |
| release 、  |           |           |         |          | set angles is trimming, it delayed 【14】 off.         |
| Wiper and  |           |           | 715     |          | The start angles of tension release(relative         |
| Clamp mode |           | -         | כי      | בכב- כ   | down position of angle)                              |
|            |           |           |         |          | The end angles of tension release (relative          |
|            |           | 5         | 300     | 10 - 359 | down position of angle, Need to greater than         |
|            |           |           |         |          | the system of parameters 【11】)                       |
|            |           | Э         |         | l - 999  | Tension release solenoid start delay timeT1 (ms)     |
|            |           | Ч         | 10      | l - 999  | Tension release solenoid up position delay time T2   |
|            |           |           |         |          | (ms)                                                 |
|            |           | 5         | I       | 0/1      | selection for Wiper function                         |
|            |           |           |         |          | 0: off 1: on                                         |
|            |           | 6         | 10      | 1 - 999  | Clamp /Wiper delay time ms                           |
|            |           | ٦         | 30      | l - 9999 | Clamp /Wiper holding time ms                         |

第12页共16页

|                           | Parameter<br>High byte | Parameter<br>Low byte | Default | Rang     | Comment                                                                                                    |
|---------------------------|------------------------|-----------------------|---------|----------|----------------------------------------------------------------------------------------------------|
|                           |                        | 8                     | 50      | l - 999  | Clamp /Wiper revert time ms                                                                                                    |
|                           |                        | 9                     | ٥       | 0/1      | Thread Clamp function :<br>0: off 1: on                                                                                                    |
|                           |                        | 8                     | 100     | 0 - 359  | Clamp start angle                                                                                                    |
|                           |                        | ь                     | 2 10    | 0 - 359  | Clamp end angle                                                                                                    |
|                           |                        | I                     | D       | 0/1      | The automatic test mode selection :<br>0: order stitches 1: order time                                                                          |
| Stop mode                 | Э                      | 2                     | 300     | 0 ~ 1000 | The safety SW alarm confirm time ms(the same<br>way does not distinguish between direct-drive<br>safety SW and flat lock trim of protection SW) |
|                           |                        | Э                     | 50      | 0 ~ 1000 | The safety SW restore confirm time ms                                                                                                    |
|                           |                        | Ч                     | 0       | 0/1      | Motor rotation direction setup:<br>1: Forward 0: Reverse                                                                                        |
|                           |                        |                       |         |          | motor/machine head run rate: 0.001                                                                                                    |
| Machine head<br>parameter |                        | D                     | 1000    | 0 - 9999 | (if automatic calculation of motor/machine head run<br>rate has done, the Parameter value in control box<br>maybe different with that in HMI)   |
|                           |                        |                       | D       | 0 - 359  | Up needle position adjusted angle (compare to up position sensor position excursion)                                                            |
|                           |                        | Э                     | 175     | 0 - 359  | Down needle position mechanical angle                                                                                                    |
|                           |                        | Ч                     |         | I- 800   | Press down delay time(ms)                                                                                                    |

### 2.4 HMI version number and its parameter modified mode

During HMI idle, Press key, then press key, HMI entry display version number interface, such

as see picture

regulate time.

After HMI entry display version number interface, if press key, then press key, HMI can entry

第13页共16页

itself parameter modification interface, and show as  $\bullet$ 

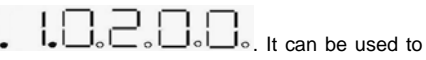

modify the parameter index and the setting value, through the number corresponding to the up and down

keys. In determining the parameters according to press *P* key to determining modification. HMI back to

idle if no press the key after regulate time.

Table 2: HMI parameter

| Parameter index number | NOTE                                                                                   |
|------------------------|----------------------------------------------------------------------------------------|
| 01                     | retain                                                                                 |
| 02                     | retain                                                                                 |
| 03                     | retain                                                                                 |
| 04                     | retain                                                                                 |
| 05                     | retain                                                                                 |
| 06                     | In any condition, if the custom is not to press the button in a specified period of    |
|                        | time , it will automatically exit to the HMI idle state, parameter index 06 regulation |
|                        | of waiting time. Adjustment range 2 ~ 10.                                              |
| 07                     | retain                                                                                 |

### 2.5 Monitor mode

During HMI idle, Press key, then press key, entry monitor mode. Use (4, 5) keys and

keys to switch to watch the parameters. About the monitor parameter, please refer the sheet 5, HMI

will back to idle if no operation after regulates time.

Table 5: monitor mode parameter

|         | Parameter | Parameter | unit   | comment           |
|---------|-----------|-----------|--------|-------------------|
|         | High byte | Low byte  |        |                   |
| Monitor | I         | 0         |        | Counter stitches  |
| status  |           | I         |        | Counter trimming  |
|         | 5         | 0         | V      | DC Bus Voltage    |
|         |           | I         | RPM    | Motor speed       |
|         |           | 2         | 0.01A  | One phase current |
|         |           | Э         | degree | Initial angle     |

第 14 页 共 16 页

|  |   | Ч   | degree | Mechanical angle                                |
|--|---|-----|--------|-------------------------------------------------|
|  |   | 5   |        | Sampling value of pedal voltage                 |
|  |   | 6   | 0.001  | motor/machine head run ratio                    |
|  |   | ٦   | hour   | Motor total run time                            |
|  |   | 8   |        | Sampling value of potentiometer at machine head |
|  | Э | 0-7 |        | History Error Code Recorder 8                   |

#### 2.6 Wrong warning mode

If the HMI detects something wrong from controller, it will jump automatically to warning mode, and

show error code see technician parameter change, administrator parameter and HMI parameter self-change or monitor mode. Exit these modes not back to idle but back to wrong warning mode. It will return normal status after fixing error and resetting power.

#### 2.7 The external panel insert mode

When the external HMI is inserted, this HMI will stop work and the digital tube and all LED are lit.

When the external panel is pulled out, after about 2 seconds, the panel restores to work.

#### 3 Control system restores storage parameter

#### 3.1 Restore storage parameter for factory of control

Step 1: Under operator mode, press Pand keys, LCD Pd-0000; user require to type the passport. Step 2: The password is entered using (6-13) keys, then press Pkey. If the password is correct, enter into the technician mode, or return to the operator mode. Step 3: Change administrator parameters index to [62]by keys under technician mode. Restore storage parameter for factory of control can be changed by (6-13) keys, usually there are four valid bit.

Step 4: the parameter confirms correct, press *P*key until the LED start flashing, release *P*key, HMI and the whole system restore storage parameter.

第 15 页 共 16 页

#### 3.2 Restore default user's own parameter

The parameter [63] of HMI can be used to set the customer's own parameters, following methods of operation :

- Step 1: Under operator mode, press P and keys, LCD Pd-0000; user require to type the passport.
- Step 2: The password is entered using

press Pkey. If the password is correct, enter into the technician mode, or return to the operator mode.

Step 3: Change administrator parameters index to [62] by (4,5) keys and keys under

technician mode. The value is changed 1or 2 by

- Note: If it set 1, when you want to restore the parameter, enter into index [62] and set the parameter 1; when set 2, the parameter enter into index [62, set 2.
- Step 4: Press Pkey keep 5 second, HMI and the whole system will the current parameter set restore the user to customize storage parameter.

When the parameter cause to the control system error, the user can restore the custom of the parameters, the methods of operation as "4.1 Restore storage parameter for factory of control". The parameter [62] is changed 1 or 2, Press P key keep 5 second again, the system will restore the user to customize storage parameter.

#### Note:

- After power on, HMI only download operator mode parameter, but not technician and administrator parameter. If all parameter is needed, technician parameter 61 can used to download all current working parameter of HMI 50.
- If restore other parameter of HMI storage, technician 62 can be used to make it current working parameter, and download initiative.
- 3. After single parameter modification, HMI will download the value that is different with old value of parameter.
- 4. Recover default parameters, the system the best in the clear once again.

第16页共16页

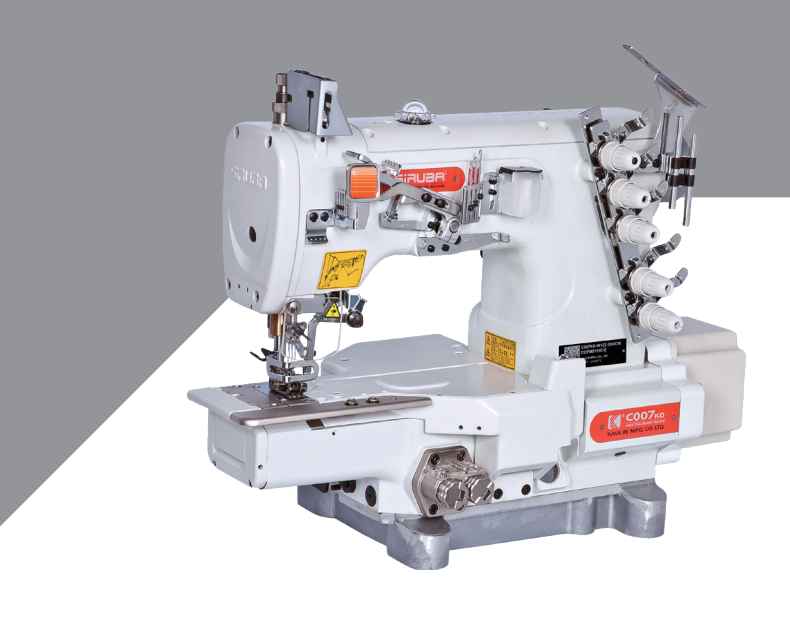

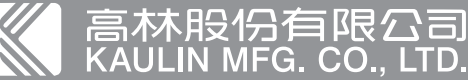